කළමනාකරණ සේවා නිලධාරි සේවයේ III වන ශේණියේ නිලධාරීන් සඳහා වන කාර්යක්ෂමතා කඩඉම් විභාගය - 2013(II) 2022 මාර්ගගතව අයදූම්පත් සම්පූර්ණ කිරීම සඳහා උපදෙස්

- A. මාර්ගගත (online) විභාග අයදුම්පත ඉංගුීසි කැපිටල් අකුරින් පමණක් පිරවිය යුතුය.
- B. මාර්ගගත අයදුම්පතේ "Medium applied, The Service to which you belong, Personal Information, Place of work and Address, Subjects, Present Post"කොටස් මාර්ගගත ආකාරයෙන් (online) සම්පූර්ණ කළ යුතුය.
- C. සම්පූර්ණ කරන ලද තොරතුරු නිවැරදිව හා දී ඇති උපදෙස් පරිදි සම්පූර්ණ කර තිබේදැයි පරීක්ෂා කර තහවුරු කරගන්න. (පොදු උපදෙස් හා තාක්ෂණිකඋපදෙස් පරිදි)
- D. ඉන් පසු "Submit this application" හා "Proceed to payment" click කර, මුදල් ගෙවා"Complete and Submit" click කර අයදුම්පත මාර්ගගතව යොමු කළ යුතුය.
- E. අයදුම්පතේ මෘදුපිටපත බාගත කර (download), මුදිත පිටපතක් ලබාගත යුතුය. (printout)
- ${f F}$ . මුදිත පිටපතේ අනෙකුත් සම්පූර්ණ කල යුතු තොරතුරු තම අත්අකූරින් පිරවිය යුතුය.
- G. අයදුම්පත ආයතන ප්‍රධානියා මගින් සහතික කරගත යුතු වේ. එසේ සහතික නොකරන ලද අයදුම්පත් ප්‍රතික්ෂේප කරනු ලැබේ.
- H. මෙසේ සම්පූර්ණ කරන ලද දෘඩපිටපත ලියාපදිංචි තැපෑලෙන් එවිය යුතුය. පසුව කරන ලද විමසීම් සඳහා එහි පිටපතක් ළඟ තබාගත යුතුය.
- එක් අයදුම්කරුවෙකුහට එවිය හැකිවන්නේ එක් අයදුම්පතක් පමණි.
- J. අයදුම්කරුවන් හට මුදල් ගෙවීමේ කුමවේදය(Payment Method) වෙනස්කල හැක්කේ එක් වරක් පමණි.
- K. දී ඇති උපදෙස්වලට පටහැනිව යොමු කරන ලද අයදුම්පත් පුතික්ෂේප කරනු ලැබේ.

### <u>(අ) පොදු උපදෙස්:</u>

- 1. මාර්ගගත (online) විභාග අයදුම්පත සම්පූර්ණ කළ යුත්තේ ඉංගීසි මාධායෙන් පමණි.
- අයදුම්පත පිරවීමේ දී විශේෂිත අක්ෂර (Special Characters) වන ""?: { }[]'!`~#\$%^\* <>
   = + \_ |නොයෛදිය යුතුය. එවැනි විශේෂිත අක්ෂර යොදා සම්පූර්ණ කර ඉදිරිපත් කරනු ලබන අයදුම්පත් පුතික්ෂේප කරනු ලැබේ.
- 3. විභාග ගාස්තු ගෙවීමේ දී පහත ගාස්තු ගෙවීමේ කුමවේද යටතේ පමණක් ගෙවීම සිදු කළ යුතුය.
  - i. බැංකු ණය කාඩපතක් මහින් (Bank Credit Card)
  - ii. අන්තර්ජාල ගෙවීම් පහසුකම සකීය කර ඇති බැංකු හර කාඩ්පතක් මගින් (Bank Debit
     Card with internet payment facility)
  - iii. ලංකා බැංකු ඔන්ලයින් බෑංකින් කුමය (Bank of Ceylon Online Banking bill payment Method)
  - iv. ඕනෑම ලංකා බැංකු ශාඛාවක් මහින් (Any Bank of Ceylon branch)
  - v. ඕනෑම තැපැල් කාර්යාලයක් මහින්(Any Post Office)

ඉහත කුම මහින් ගෙවීම් කරනු ලබන ආකාරය සඳහා (ආ) තාක්ෂණික උපදෙස් බලන්න.

- 4. ඉහත සඳහන් ගෙවීම් කුම මහින් විහාග ගාස්තු ගෙවීමේදී සිදුවන දෝෂයන් සඳහා ශ්‍රී ලංකා විහාග දෙපාර්තමේන්තුව වගකියනු නොලබන අතර, විහාග ගාස්තු ආපසු ගෙවීම (Refund exam payment) හෝ වෙනත් විහාගයක් සඳහා මාරු කිරීම හෝ කරනු නොලැබේ.
- 5. අයදුම්කරු විසින් නිසි පරිදි සම්පූර්ණ කරන ලද අයදුම්පතේ දත්ත, මාර්ගගත පද්ධතියට ඇතුළත් කිරීමට පෙර, විභාග කොමසාරිස් ජනරාල් විසින් පනවන ලද නීතිරීතිවලට එකහවන බව තහවුරු කළයුතුය.
- අදාළ විභාගයට මුදල් ගෙවා අයදුම්පත මාර්ගගතව යොමු කළ පසු ("Complete and Submit"), එය බාගත කර (download), මුදිත පිටපතක් ලබාගත යුතුය(printout).
- 7. අයදුම්පත් සම්බන්ධයෙන් පහත සඳහන් විධිවිධාන බලපැවැත්වේ.
  - අසම්පූර්ණ හා සාවදා තොරතුරු සහිත අයදුම්පත් කිසිදු දැනුම් දීමකින් තොරව පුතික්ෂේප කරනු ලැබේ.
  - මුදල් නොගෙවන ලද අයදුම්පත් (විශේෂිත විභාග සඳහා හැර) පුතික්ෂේප කරනු ලැබේ.
  - අයදුම්පතේ මුදිත පිටපතේ අදාළ අත්සන් යොදා දෙපාර්තමේන්තුව වෙත ලියාපදිංචි තැපැල මහින් අයදුම්පත් හාර ගන්නා අවසාන දිනටහෝ ඊට පෙර, විහාග කොමසාරිස් ජනරාල්, ආයතනික විහාගසංවිධාන ශාඛාව, ශී ලංකා විහාග දෙපාර්තමේන්තුව, තැ.පෙ. 1503, කොළඹ යන ලිපිනය වෙත එවිය යුතු වේ. එසේ මුදිත පිටපත සම්පූර්ණ කර නොඑවුව හොත් මාර්ගගත අයදුම්පත පුතික්ෂේප කරනු ලැබේ.

- අයදුම්පත තැපෑලේදී නැතිවීම හෝ පුමාද වීම සම්බන්ධව ශී ලංකා විභාග දෙපාර්තමේන්තුව විසින් වගකියනු නොලැබේ.
- 8. විමසීම් කිරීම.
  - බඳවා ගැනීම් සහ සුදුසුකම් පිළිබඳව (රාජා සේවා,පළත් සභා හා පළාත් පාලන අමාතාහංශය) –011-2696211-13
  - විභාග අයදුම්පත් සහ සංවිධානය පිළිබඳව -011-2785230
  - තැපැල් කාර්යාල මගින් ගෙවීම් පිළිබඳව ඍජු ඇමතුම් 1950
  - ලංකා බැංකු ශාඛා මගින් ගෙවීම් පිළිබඳව 011 2205280
  - මුදල් ගෙවීම් පද්ධතියේ යාවත්කාලින වී නොමැති නම් පමණක් අදාළ තොරතුරු(නම,ජාතික හැදුනුම්පත් අංකය, Reference Number, මුදල් ගෙවූ ලදුපතේ ඡායාරුපයක්) සමග <u>it@doenets.lk</u> වෙත e-mail කරන්න.
- අයදුම්පත මාර්ගගතව යොමු කළ පසු එහි සඳහන් වන තොරතුරු කිසිවක් කිසිදු හේතුවක් මත පසුව වෙනස් කරනු නොලැබේ. එබැවින් අයදුම්පත් නිසිපරිදි සම්පූර්ණ කර ඉදිරිපත් කිරීම අයදුම්කරුගේ පූර්ණ වගකීම වේ.
- අයදුම්පතේ මුදිත පිටපතේ සිදුකරනු ලබන කිසිදු සංශෝධනයක් වලංගු සංශෝධනයක් ලෙස සලකනු නොලැබේ.
- 11. අයදුම්පත භාර ගන්නා අවසාන දිනට මෘදු පිටපතේ(Soft copy) හා දෘඪ පිටපතේ(Hard copy) සඳහන් තොරතුරු නිවැරදි තොරතුරු බවට සලකා ඉදිරි කටයුතු සිදු කරනු ලැබේ.

#### (ආ)තාක්ෂණික උපදෙස්:

- 1. පද්ධතියට පුවේශ වීම
  - i. අයදුම්පත සම්පූර්ණ කිරීම සඳහා ශ්‍රී ලංකා විභාග දෙපාර්තමේන්තුවේ නිල වෙබ් අඩවියට ප්‍රවේශ වන්න(<u>www.doenets.lk</u>).
  - ii. එහි අපගේ සේවාවන් (Our Services) යටතේ ඇති "Online Applications (Recruitment Exams) " මුහුණත (Tile) මත Click කරන්න.
  - iii. ඉන්පසු ඔබට පහත දිස්වන වෙබ් පිටුවට පුවේශ විය හැක.

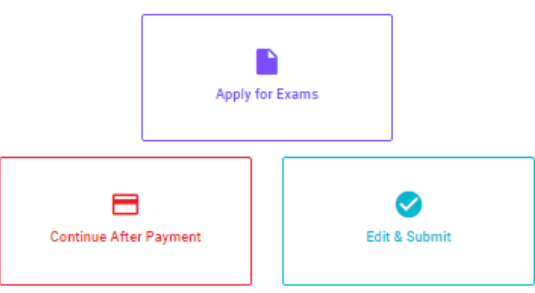

# Online Application Calling System

#### Apply for Exams

சுவூச் கத லகி 5லல் குரிவேக்கு 2 குரு வின்னைப்பிக்கத் தக்க பரீட்சைகளின் பட்டியலைப் பார்த்துக் கொள்வதற்கும் குறித்த பரீட்சைக்கு விண்ணப்பிக்கத் தக்க பரீட்சைகளின் பட்டியலைப் பார்த்துக் கொள்வதற்கும் குறித்த பரீட்சைக்கு விண்ணப்பிப்பதற்கும்

#### To see the list of examinations you can apply and also to apply for the relevant exam

#### **Continue After Payment**

ஜுக்கு எல் ஒரு இதன் இருக்கு எல் ஒரு இதன் இரு வேசேன் சது ஒர்வே வர தபாற் காரியாலயம் அல்லது இலங்கை வங்கியின் மூலம் கொடுப்பனவைச் செய்த பின்னர் முன்னோக்கிச் செல்லல் To proceed after paying money through post office or Bank of Ceylon

#### Edit & Submit

"Submit" கைகல் ஒரு கூலியார் கூலை ஒரு கூலைம் கிலை கேடி கூல குடிக்கு கை கைக்கு கிலை கிலை கிலை கிலை கிலை கிலை கிலை "Submit" செய்யப்படாத விண்ணப்பப் படிவங்களில் திருத்தங்களை மேற்கொள்ளல் அல்லது கொடுப்பனவு முறையை மாற்றிக் கொண்டு முன்னோக்கிச் செல்லல் To make amendments or change the payment method and proceed in applications not submitted yet

iv. එහි ඇති "Apply for Exams" මහින් අදාළ විභාගය වෙත පුවේශ විය හැක.

### 2. "Apply for Exams"

#### ← List of Ongoing Exams

විභාගයට අදාළ ගැසව නිවේදනය "Gazette" මගින්ද, මාර්ගගත අයදුම්පත පිරවීම සඳහා වන උපදෙස්, "Instructions" මගින්ද ධාගත කර ගත හැක. එම උපදෙස් පිළිපදිමින් මාර්ගගත අයදුම්පත පුරවන්න, උපදෙස් වලට පටහැනිව යොමු කරන ලද අයදුම්පත් දැනුම් දීමකින් තොරව පුතික්ෂේප කරනු ලැබේ.

பரீட்சைக்குரிய வர்த்தமானி அறிவித்தலை "eazette" இன் ஊடாகவும் நிகழ்நிலை விண்ணப்பப்படிவ- -த்தை நிரப்புவது தொடர்பான அறிவுறுத்தல்களை "Instructions" இன் ஊடாகவும் பதிவிறக்கம் செய்து கொள்ளலாம். அறிவுறுத்தல்க--ளைப் பின்பற்றி நிகழ்நிலை விண்ணப்பப்--படிவத்தை நிரப்புக. அறிவுறுத்தலுக்கு ஏற்ப பூரணப்படுத்தப்--படாது சமர்ப்பிக்கப்படும் விண்ணப்பப்படி--வங்கள் முன்னறிவித்தல் இன்றி நிராகரிக்கப்படும்.

The gazette notification related to the examination can be downloaded through "Gazette" and the instructions to fill in the online application can be downloaded through "instructions". Follow the instructions and fill in the online application form. The applications failing to adhere to the instructions will be rejected without notification.

| Search                                                        | ۵        |             |             |         |              |
|---------------------------------------------------------------|----------|-------------|-------------|---------|--------------|
| Exam Name                                                     | Exam Fee | Start Date  | End Date    | Actions |              |
| Qualifying Examination for Recruitment of Customer Service    |          | 02 May 2021 | 21 Jun 2021 | Gazette | Instructions |
| Assistants to People's Bank - 2021                            | 600.00   | 09:30:00 PM | 11:59:59 PM | Apply   |              |
| Competitive Examination for Recruitment to Grade III of Grama |          | 08 Jun 2021 | 19 Jul 2021 | Gazette | Instructions |
| Niladhari - 2020 (2021)                                       | 600.00   | 09:00:00 AM | 11:59:00 PM | Apply   |              |

- i. අයදුම් කළ හැකි විභාග සම්බන්ධ තොරතුරු ඉහත කවුළුවෙන් දිස්වේ.
- ii. එහිදී විභාගය සම්බන්ධ ගැසට් නිවේදනය බාගත කළ හැක.

▶ Apply - පළමුව ඔබට පුවේශ වීමේ කවුළුවක් (Login Window) දර්ශනය වන අතර එහි ඔබේ ජාතික හැදුනුම්පත් අංකය ඇතුළත් කිරීම අනිවාර්ය වේ. එයට අමතරව ජංගම දුරකථන අංකය හෝ ඊ-මේල් ලිපිනය හෝ ඒ දෙකම හෝ ඇතුළත් කර "I Agree with the Terms and Conditions" "√" කර reCAPTCHA "√" කර "Next" Click කරන්න.

| Login                               |                              |
|-------------------------------------|------------------------------|
| NIC *                               |                              |
| 200052124521                        |                              |
| Mobile Number                       |                              |
| 0715524123                          |                              |
| Email Address                       |                              |
| meleesap@gmail.com                  |                              |
| I agree with the Terms and Co       | onditions.                   |
|                                     | 2                            |
| <ul> <li>I'm not a robot</li> </ul> | reCAPTCHA<br>Privacy - Terms |

ඔබට පහත කවුළුව (Verify OTP Window) දිස්වේ. ඔබගේ ජංගම දුරකථන අංකයට (SMS මගින්) හෝ ඊ-මේල් ලිපිනයට ලැබී ඇති OTP verification code ඇතුළත් කර "Next" click කරන්න.

|                    | Verify OTP                                                                         |  |
|--------------------|------------------------------------------------------------------------------------|--|
| NIC                | : 200052124521                                                                     |  |
| Mobile             | : 0715524123                                                                       |  |
| Email              | : meleesap@gmail.com                                                               |  |
| Enter t<br>Haven't | the OTP code sent to you via SMS/ Email * received the code yet? <b>Resend OTP</b> |  |
| Change             | Mobile/ Email                                                                      |  |
| Cance              | submit                                                                             |  |

### 3. අයදුම්පත සම්පූර්ණ කිරීම.

Modium of Examination 7

පහත අයිතමයන් සම්පූර්ණ කිරීමේ දී දක්වා ඇති උපදෙස් පිළිපදින්න.

- i. සම්පූර්ණ කළ යුතු මාර්ගගත අයදුම්පතේ ඇති අයිතමයන්හි \* සලකුණයොදා ඇති සෑම අයිතමයක්ම ඔබ විසින් අනිවාර්යයෙන් පිරවිය යුතු වේ.
- ii. විභාගයට ඉදිරිපත්වනු ලබන භාෂා මාධාාය (Medium), විභාගයට ඉදිරිපත්වීමට බලාපොරොත්තු වන නගරය සහ ඔබ අයත් වන සේවාව (ගැසට් පතුයේ සඳහන් පරිදි) ඇතුළත් කරන්න.

### Medium, Town Applied, The Service to which you belong

| Sinhala                                                                                                    |
|----------------------------------------------------------------------------------------------------|
| 1et Chaice Indicate the town in which you intend to sit the Examination according to your preference as per Section 2.0 of the gazette petition |
| The choice - indicate the town in which you intend to sit the Examination according to your preference as per section 2.0 of the gazette notin. |
| Colombo                                                                                                    |
|                                                                                                    |
| 2nd Choice - Indicate the town in which you intend to sit the Examination according to your preference as per Section 2.0 of the gazette notifi |
| Galle                                                                                                    |
|                                                                                                    |
| The Service to which you belong (Please refer the note of para 4.0 of the Gazette Notification carefully before filling this section) *         |
| 10                                                                                                    |

iii. සම්පූර්ණ නම (Full Name), මුලකුරු සමහ නම (Name with Initials) ඇතුළත් කිරීමේ දී පහත නිදසුන් පරිදි ENGLISH BLOCK CAPITALS යොදා ගනිමින් ඔබගේ නමඅදාළ අයිතමයන්හි ඇතුළත් කරන්න.

### **Personal Information**

\* Name in full (in Block Capitals)

HERATH MUDIYANSELAGE SAMAN KUMARA GUNAWARDHANA

e.g : HERATH MUDIYANSELAGE SAMAN KUMARA GUNAWARDHANA \* Name with initials at the end (In Block Capitals) GUNAWARDHANA H. M. S. K

- iv. සේවා ස්ථානය සහ පුවේශ පතුය එවිය යුතු ලිපිනය(Place of work and Address to which the Admission Card should be sent)
  - සේවා ස්ථානය සහ ප්‍රවේශ පත්‍රය එවිය යුත් ලිපිනය නිවැරදිව අදාළ අයිතම (fields) තුළ ඇතුළත් කරන්න.

ලිපිනය සඳහන් කිරීමේදී පහත උදාහරණය පරිදිම කොමා ලකුණු යොදා ඉංගුීසි කැපිටල් අකුරින් ඇතුලත් කිරීම අනිවාර්යයවේ. උපදෙස් අනුගමනය නොකිරීම නිසා පුවේශපත් නොලැබීමද සිදුවියහැක.

\* Name and Address of the Office/Department/Institution (Must use Commas (,) and type IN BLOCK CAPITAL LETTERS as shown in the example)

#### MINISTRY OF FINANCE, LOTUS ROAD, COLOMBO 01.

E.g. : MINISTRY OF FINANCE, LOTUS ROAD, COLOMBO 01.

\* Address to which the admission card should be sent (Must use Commas (,) and type IN BLOCK CAPITAL LETTERS as shown in the example)

#### 254/2, PELAWATTA, BATTARAMULLA.

E.g. : 254/2, PELAWATTA, BATTARAMULLA.

- v. ස්ත්‍රී පුරුෂ භාවය (Gender), ජාතික හැදුනුම්පත් අංකය (National Identity Card Number)
   හා අනෙකුත් අයිතමයන් නිවැරදිව පුරවන්න.
  - ස්තී්/පූරුෂ භාවය

Sex:\*

Female

•

• ජාතික හැඳුනුම්පත්අංකය

National Identity Card Number \*

#### 858660895V

• පෙනී සිටීමට බලාපොරොත්තුවන විෂයයන්

Subject/s to which you sit for \*

- 1,0ffice Systems
- 2,Accounting Systems
- 3,Computer Test
- vi. වර්තමාන තනතුර පිළිබඳව දත්ත නිවැරදිව ඇතුළත් කරන්න.

### Present Post

Post \*

Number of the letter of appointment E.g. : CS/DOS/...... \*

Note - The Appointment No. of the officers who have already absorbed in to the Development Officers' Service begins with code CS/DOS/A/ officers who have expressed their option to be absorbed into Development Officers' Service the code begins with code CS/DOS/Absorb.

Date of appointment to...

- vii. අයදුම්කරුගේ අත්සන සහතික කිරීම
  - මාර්ගගත අයදුම්පතේ අයදුම්කරුගේඅත්සන සහතික කිරීම සඳහා ලබා දී ඇති පුකාශයන් ඔබට කියවීම හා තේරුම් ගැනීම (Read and understand only) සඳහා පමණක් පුදර්ශනය (display) කරනු ලබයි.
  - ඉන්පසු මුදිත පිටපතෙහි තම අත්සන යොදා එය සහතික කරගත යුතු වේ.

### viii. සම්පූර්ණ කරන ලද අයදුම්පතේ සංශෝධන සිදුකිරීම

අයදුම්පත සම්පූර්ණ කිරීමෙන් පසු ඔබට වම්පස පහත රූපයේ දිස්වන පරිදි button දෙකක් දක්නට ලැබේ.

| Special Statement - II 🤣       |                             |
|--------------------------------|-----------------------------|
| Certification of the applicant |                             |
| Attestation of Applicants' Si. | පහලට ගෙන යන්න               |
| Certification of the Head of   |                             |
| Save                           | නිරවදාහතාවය                 |
| Submit this application        | තහවුරුවූ පසු "Submit" කරන්න |

• "Save" - මෙයclick කිරීමෙන් ඔබට අයදුම්පත් භාරගන්නා අවසාන දිනය හා වේලාව තෙක් ඔබගේ තොරතුරු පිරවිය හැකි වේ. එනම් නැවත මාර්ගගත පද්ධතියට පිවිස තම තොරතුරු ඇතුළත් කිරීම සිදු කළ හැකිය. නැවත මාර්ගගත පද්ධතියට පිවිසීම සඳහා පද්ධතියට පුවේශ වන (Our Services) යටතේ ඇති "Online Applications (Recruitment Exams)" මුහුණත (Tile) මත Click කර"Edit & Submit" Click කරන්න.

නමුත්, ඔබ විසින් "Submit this application" click නොකර ඉදිරි කියාවලීන් සිදු නොකරන්නේ නම්, අයදුම්පත් භාරගන්නා අවසාන දිනය හා වේලාවෙන් පසුව ඔබගේ අයදුම්පත පුතික්ෂේප වේ.

"Submit this application" - අයදුම්පතේ සියලු තොරතුරු ඇතුළත් කළ පසු ඉදිරියට යාමට
 "Submit this application" click කළ යුතුය.

"Submit this application" click කළ පසු ඔබ විසින් ඇතුළත් කරන ලද තොරතුරු පහත රූපයේ පරිදි දිස්වේ (preview).

| Language Medium                                                                                                    |                                                |
|----------------------------------------------------------------------------------------------------|------------------------------------------------|
| Language Medium                                                                                                    | Sinhala                                        |
| Are you appearing at the examination<br>under the disabled rehabilitation condition<br>as per para 01 (ii) of the gazette<br>notification? | No                                             |
| Personal Informations                                                                                                    |                                                |
| Name in full (In Block Capitals)                                                                                                    | HERATH MUDIYANSELAGE SAMAN KUMARA GUNAWARDHANA |
| Name with initials at the end (In Block<br>Capitals)                                                                                       | GUNAWARDHANA H.M.S.K.                          |
| National Identity Card No                                                                                                    | 20011111111                                    |
| Permanent Address (In Block Capitals)                                                                                                    | No: 234/1/A, SADAHAM MAWATHA, SOYZAPURA,       |
| Postal Town of Permanent Address (In                                                                                                    | MORATUWA.                                      |

යම් හෙයකින් ඔබගේ තොරතුරු නැවත සංශෝධනය (Edit) කළ යුතු නම්, නැවත අයදුම්පත වෙත ගොස්( ← \_\_\_\_) ,සංශෝධනය (Edit) කර, "Submit this application" click කිරීමෙන් ඉදිරියට යා හැකිය.

ඇතුළත් කරන ලද තොරතුරු නිවැරදි නම් පහත රූපයේ පරිදි එකහතාව පළකිරීමෙන් ඉදිරියට යා හැකිය.

Certification of the Applicant

Attestation of Signature

Certificate of the Head of the Department

I hereby confirm that the information provided here is accurate, correct and complete.

Only the first time candidates should click on "First time (Toll free)" below. All other applicants should click on "Pay for Subjects".

| First time (Toll free)                 | Pay for Subjects                      |
|----------------------------------------|---------------------------------------|
| * Payment for the subjects should be m | nade as per the gazette notification. |

ගැසට් නිවේදනයේ සඳහන් පරිදි ඔබ විභාගයට පෙනී සිටින වාරය අනුව සියලුම විෂයයන් ගාස්තුවලින් නිදහස් නම් "First Time (Toll Free)" click කර ඉදිරියට ගොස් අයදුම්පත බාගතකර මුදුණය කරගන්න.

ගැසට් නිවේදනයේ සඳහන් පරිදි ඔබ විභාගයට පෙනී සිටින වාරය අනුව ඔබ යම් විෂයයන් සංඛාහවකට ගෙවීම් සිදුකල යුතුනම් "Pay for Subjects" click කර ඉදිරියට යන්න.

එවිට පහත පරිදි තිරයක් දිස්වේ.

| Payment Verifica                                                                                                    | tion                                                                       |
|----------------------------------------------------------------------------------------------------|----------------------------------------------------------------------------|
| Exam Name                                                                                                    | Enter the number of subjects to be paid in this box Fee                    |
| 1st Efficiency Bar Examination of the Development Officers' Service - 2016(I) 2021 *<br>All the candidates can be applied (first time/subsequent terms) | 2 500.00 LKR                                                               |
| Total                                                                                                    | 500.00 LKR                                                                 |
| Note: "In accordance with section 3 of the Electronic Transaction Act No.19 of 2006, ele                                                                | ctronic version of the bill has the same validity as a conventional bill." |
| I certify that the number of subjects to be pa                                                                                                    | id mentioned above is correct.                                             |
| ← Back                                                                                                    | Proceed to Payments                                                        |

මෙහිදී ඔබ අනිවාර්යයෙන්ම ගැසට් නිවේදනයේ සඳහන් පරිදි ඔබ විභාගයට පෙනී සිටින වාරය අනුව ගෙවීම් සිදු කලයුතු **විෂයයන් සංඛාාව "Enter the number of subjects to be paid in this box"** යනුවෙන් සඳහන් කොටුව තුල ඇතුළත් කරන්න.

ඇතුළත් කල විෂයයන් සංඛාාව නිවැරදි නම්, ඉහත රූපයේ පරිදි √ ලකුණ යොදා එකහතාව පලකර "Proceed to payments" click කිරීමෙන් මාර්ගගතව විහාග අයදුම්පත් සඳහා මුදල් ගෙවීමේ පිටුවට යොමු විය හැක.

4. විභාග ගාස්තු ගෙවීම.

සැ.යු. අයදුම්කරුවන් හට විභාග ගාස්තු ගෙවීමේ කුමවේදය(Payment Method) වෙනස් කිරීමට හැකියාව ලබාදී ඇත්තේ එක්වරක් පමණි. පහත රූපයේ පෙන්වා ඇති පරිදි ඔබ විසින් විභාග ගාස්තු ගෙවීමට බලාපොරොත්තු වන කුමවේදය තෝරන්න.

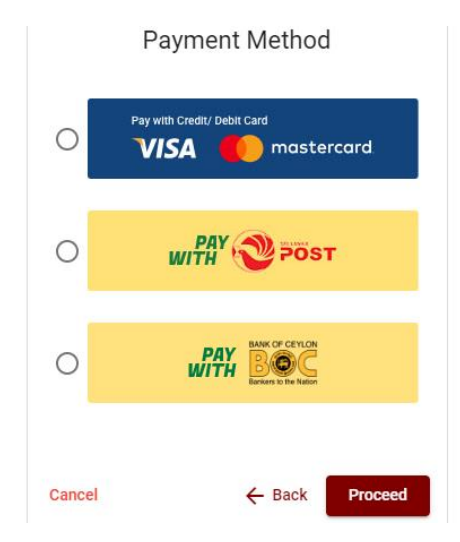

# > Pay with Credit/Debit Cardකමවේදය

- 🖊 මේ සදහා සේවා ගාස්තු වශයෙන් විහාග ගාස්තුවෙන් 1.7% ක මුදලක් අයකරනු ලබයි.
- 븆 ඉහත කුමවේදයෙන් ගෙවීම් කිරීම සදහා ඔබගේ Credit/Debit කාඩ්පත අන්තර්ජාල ගෙවීම් පහසුකම සකීය කර ඇති බැංකු Credit/Debit කාඩ්පතක් විය යුතුය.
- එසේ නොවන බැංකු Credit/Debit කාඩපත් මගින් ගෙවීම් කල නොහැකිවන අතර ඔබගේ ගෙවීම පුතික්ෂේප වේ.

| Department of Examinations, Sri La                                                               | nka                                                                                                |
|--------------------------------------------------------------------------------------------------|----------------------------------------------------------------------------------------------------|
| Card number *<br>4005-5555-5500-0009                                                             |                                                                                                    |
| Order details<br>*1.75% of service charge will be added to the total of this online transaction. | TOTAL LKR: Rs1,221.00                                                                              |
|                                                                                                  | The next screen you see may be payment card verification through your card issue<br>Cancel Pay now |

> Pay with Postකමවේදය

"Pay with Post" මහින් මුදල් ගෙවීමේ දී පහත පරිදි ඔබට යොමු අංකයක් (Reference Number) ලැබේ. එය රැගෙන ඕනෑම තැපැල් කාර්යාලයක් වෙත ගොස් මුදල් ගෙවීම් සිදුකර නැවත මාර්ගගත පද්ධතියට පිවිසිය යුතුය.සේවා ගාස්තු වශයෙන් එක් අයදුම්පතක් සඳහා රු.20.00 ක මුදලක් අයකරනු ලබයි.

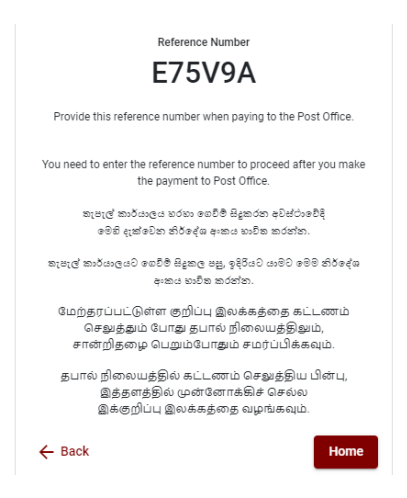

# > Pay with BOC කුමවේදය

"Pay with BOC" මහින් මුදල් ගෙවීමේ දී පහත පරිදි ඔබට යොමු අංකයක් (Reference Number) ලැබේ. එය රැගෙන ඕනෑම ලංකා බැංකු ශාඛාවක් වෙත ගොස් හෝ ලංකා බැංකු ඔන්ලයින් බෑංකින් කුමවේදයෙන්(Bank of Ceylon Online Banking bill payment method) හෝ මුදල් ගෙවීම් සිදුකර නැවත මාර්ගගත පද්ධතියට පිවිසිය යුතුය. විභාග දෙපාර්තමේන්තු ගිණුම් අංකයට ඍජුවම Slip මගින් ගෙවීම් නොකල යුතුය.

සැ.යු: "Pay with BOC" මහින් ගෙවීම කිරීමේදී ලංකා බැංකුව විසින් සේවා ගාස්තු වශයෙන් එක් අයදුම්පතක් සඳහා රු.20.00 ක මුදලක් අයකරනු ලබයි.

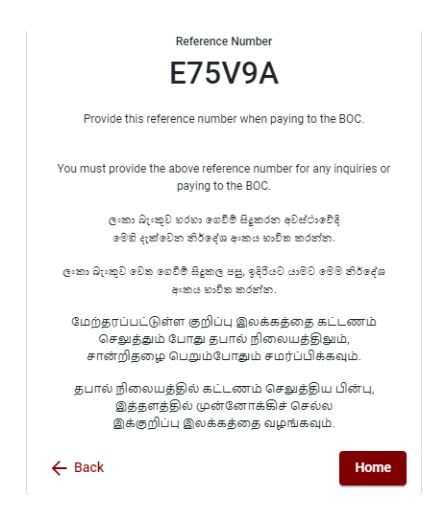

මුදල් ගෙවූ පසු නැවත මාර්ගගත පද්ධතියට පිවිස එහි ඇති "Continue after Payment" click කරන්න.

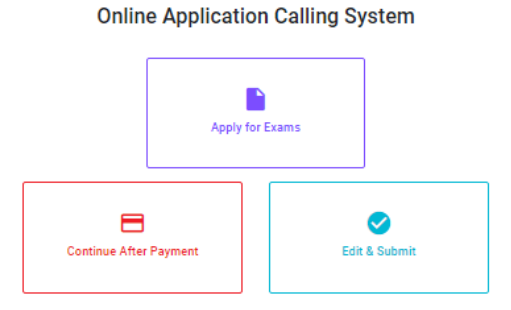

ඉන්පසු පහත රූපයේ පරිදි ඔබගේ යොමු අංකය (Reference Number) පද්ධතියට ඇතුළත් කර ඉදිරියට යන්න.

|                                        | Continue After Payment                                                                                                |
|----------------------------------------|----------------------------------------------------------------------------------------------------|
| If you have alreated which was sent to | dy made the payment, you can use your reference number<br>to the mobile number/email when requesting the application. |
|                                        | Enter reference number *                                                                                              |
|                                        |                                                                                                    |
|                                        |                                                                                                    |
| ← Back                                 | Proceed                                                                                                    |

"මුදල් ගෙවීම් පද්ධතියේ යාවත්කාලින වී නොමැති නම් අදාළ තොරතුරු (නම, ජාතික හැදුනුම්පත් අංකය, Reference Number, මුදල් ගෙවූ ලදුපතේ ජායාරූපයක්) සමග it@doenets.lk වෙත email කරන්න."

ඉහත කුම මහින් මුදල් ගෙවූ පසු, මුදල් ගෙවූ බවට අදාළ ලදුපත පුදර්ශනය වන අතර, එය මුදණය කර ගත හැක. එසේම මෙම තොරතුර ඔබගේ ජංගම දුරකථන අංකයට (SMS මහින්) හෝ ඊමේල් ලිපිනයටද යැවේ.

| Invoice                                                                                                    |             |
|----------------------------------------------------------------------------------------------------|-------------|
| Exam                                                                                                    | Price       |
| OPEN COMPETITIVE EXAMINATION FOR RECRUITMENT TO CLASS I-III OF SRI LANKA<br>INFORMATION AND COMMUNICATION TECHNOLOGY SERVICE - 2019 | 1000.00 LKR |
| Convenience fee                                                                                                    | 17.50 LKR   |
| Total                                                                                                    | 1017.50 LKR |
|                                                                                                    | Proceed     |

### 5. අයදුම්පත මාර්ගගතව යොමු කිරීම

මුදල් ගෙවූ පසු අයදුම්පතමාර්ගගතව යොමු කිරීම සඳහා පහත රූපයේ පරිදි විභාග දෙපාර්තමේන්තු කොන්දේසිවලට(Terms and Conditions) එකහවන බවට හා අයදුම්පත යොමු කිරීම තහවුරු කිරීම (Confirm)සිදුකළ යුතුය. ඉන්පසු "Complete & Submit" click කරන්න.

|                                                                                   | n Submission venncation                                                      |
|-----------------------------------------------------------------------------------|------------------------------------------------------------------------------|
| Exam                                                                              |                                                                              |
| WQQ                                                                               |                                                                              |
| Enter your name here *                                                            |                                                                              |
| SAMAN PERERA                                                                      |                                                                              |
| Enter your NIC here *                                                             |                                                                              |
| 000145107041                                                                      |                                                                              |
| 200143127841                                                                      |                                                                              |
| <ul> <li>I agree the terms and cond</li> <li>I confirm the application</li> </ul> | itions of the Department of Examinations.<br>submission for the examination. |
| <ul> <li>I agree the terms and cond</li> <li>I confirm the application</li> </ul> | itions of the Department of Examinations.<br>submission for the examination. |
| <ul> <li>I agree the terms and cond</li> <li>I confirm the application</li> </ul> | itions of the Department of Examinations.<br>submission for the examination. |

### 6. අයදුම්පත බාගත කිරීම(Download) හා මුදිත පිටපත(Print) ලබා ගැනීම

පහත රූපයේ පරිදි "Download my application" click කිරීමෙන් ඔබගේ අයදුම්පත බාගත කර ගත හැක. බාගත කරගත් පසු එහි මුදිත පිටපතක් ලබාගන්න. එම මුදිත පිටපතෙහිමාර්ගගතව පුරවන ලද තොරතුරුහි කිසිදු සංශෝධනයක් (Edit) සිදු නොකළ යුතුය. සම්පූර්ණ කරන ලද අයදුම්පත, ශී ලංකා විහාග දෙපාර්තමේන්තුව වෙත ලියාපදිංචි තැපැල මහින් යොමුකළ යුතුය.

| Reference Number                                                                                                    |
|----------------------------------------------------------------------------------------------------|
| ECESL7                                                                                                    |
| Please use the above reference code for all of your queries. Also,<br>we sent you an email which includes with download link for this<br>application submission. |
| Download my application                                                                                                    |
| Home                                                                                                    |

### 7. අයදුම්පත ලද බව දැන්වීම

අයදුම්පත් භාරගැනීම අවසන්වූ පසු මුදිත අයදුම්පත් දෙපාර්තමේන්තු පද්ධතිය මගින් තහවුරු කල පසු අයදුම්පත ලද බව SMS මගින් අයදුම්කරුට දැනුම් දෙනු ලැබේ.

# Efficiency Bar Examination for Officers in Grade III of Management Service Officers' Service - 2013(II) 2022 Instructions to Complete Online Applications

- A. The online application should be filled in on English **BLOCK CAPITAL LETTERS** only.
- B. "Medium applied, The Service to which you belong, Personal Information, Place of work and Address, Subjects, Present Post" sections of the application of this examination should be completed online.
- C. Check and verify that the completed information is correct and in accordance with the instructions given. (According to Common Instructions and Technical Instructions)
- D. Then, click on "**Submit this application**" and "**Proceed to Payment**", pay and click on "**Complete and Submit**" to submit the application online.
- E. Download the softcopy of the application and obtain a hardcopy. (printout)
- F. Other details should be written on the application by the applicant in his/ her handwriting.
- G. The application should be certified by the Head of the Institution. If not, the Application will be rejected.
- H. The duly completed hard copy of the application should be mailed in the registered post. A copy of the application should be kept in hand for any further inquiry.
- I. One applicant can send only one application.
- J. Applicants can change payment methods only once.
- K. Applications submitted contrary to the instructions given will be rejected.

### (A) Common Instructions:

- 1. Online examination applications should be completed in English medium only.
- The special characters such as ""?: {} []'!'~#\$%^\*<>=+-\_| should not be used when completing applications. Applications completed with such special characters will be rejected.
- 3. Examination fees should be paid only under the following payment methods as instructed by the online system:
  - i. Through any Bank Credit Card
  - ii. Through a Bank Debit Card with an online payment facility.
  - iii. Through the Bank of Ceylon online banking bill payment method
  - iv. Through any Bank of Ceylon branch
  - v. Through any Post Office

For details on the above payment methods see (B) Technical Instructions

- The Department of Examinations Sri Lanka shall not be responsible for any faults that may
  occur when making payment of examination fees under the methods mentioned above, and
  no refund or transfer of payment to any other examination will be possible.
- Applicant should confirm his or her agreement to the rules and conditions stipulated by the Commissioner General of Examinations, before submitting the perfected application to the online system.
- 6. A copy of the application should be **downloaded** and a **printout** obtained once the application is submitted online after the payment of the examination fee.
- 7. The following terms and conditions will prevail with regards to the applications:
- Incomplete applications and those bearing false information will be rejected without any notice.
- Applications submitted without paying the prescribed fee (except for specific exams) will be rejected.
- A printed copy of the application should be duly signed and sent through registered post to reach the Commissioner General of Examinations, Institutional Examinations Organization Branch, Department of Examinations Sri Lanka, P.O. Box 1503,

**Colombo** on or before the closing date of applications. If the printed copy is not submitted as above, the online application will be rejected.

- 8. Any further instructions about completing applications may be obtained by contacting the following telephone numbers.
  - Recruitments and qualifications (Ministry of Public Services, Provincial Councils and Local Government) -011-2696211-13
  - Examination applications and organization 011 2785230
  - Payments via post offices Hotline 1950
  - Payments via BOC branches 011 2205280
  - If your payment has not been updated in the system only, e-mail to <u>it@doenets.lk</u> with relevant information (Name, NIC, Reference Number, photo of the paid receipt of the payment method)
- Information contained in the online application shall not be changed under any circumstance after the submission. Therefore, it is the sole responsibility of the applicant to complete and the application accurately before submission.
- 10. Any amendments made in the printed copy of the application shall not be considered valid.
- 11. Information contained in the softcopy and the hardcopy of the application as at the closing date of applications shall be considered accurate.

### (B). Technical Instructions:

#### 1. Access to the system

- i. Access the Official Website of the Department of Examinations Sri Lanka to complete the application. (**www.doenets.lk**)
- ii. Click on the "Online Applications (Recruitment Exams)" tile under the "Our Services" tile.
- iii. Then you can access the webpage shown below:

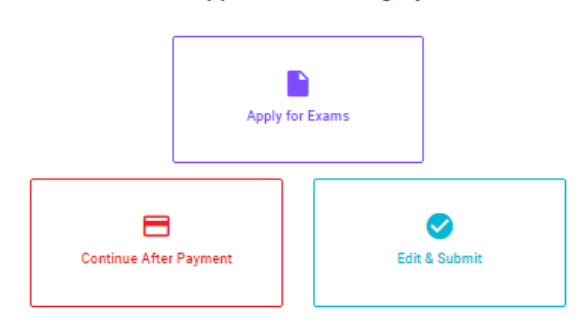

#### Online Application Calling System

#### Apply for Exams

අයෑව කළ හැකි විභාග ලැයිස්තුව බලා ගැනීම මෙන්ම අහළ විභාගය සඳහා අයෑව කිරීම விண்ணப்பிக்கத் தக்க பரீட்சைகளின் பட்டியலைப் பார்த்துக் கொள்வதற்கும் குறித்த பரீட்சைக்கு விண்ணப்பிப்பதற்கும்

To see the list of examinations you can apply and also to apply for the relevant exam

#### **Continue After Payment**

வுகளு வர்க்கு எல் ஒடை ஷெலி இதர் எல்சுல சுதி இதன் இரசு வற்சுதன் பது ஒருவே குர தபாற் காரியாலயம் அல்லது இலங்கை வங்கியின் மூலம் கொடுப்பனவைச் செய்த பின்னர் முன்னோக்கிச் செல்லல் To proceed after paying money through post office or Bank of Ceylon

#### Edit & Submit

"Submit" கைக்கர் ஒடிக்கு நேக்கர் குக்கர் குக்கர் குடிக்கு கார் கைக்கர் கர் குதிரை கிக்கர் கர் கேர் கர் "Submit" செய்யப்படாத விண்ணப்பப் படிவங்களில் திருத்தங்களை மேற்கொள்ளல் அல்லது கொடுப்பனவு முறையை மாற்றிக் கொண்டு முன்னோக்கிச் செல்லல் To make amendments or change the payment method and proceed in applications not submitted yet

iv. The "Apply for Exams" can be used to enter the relevant exam.

# 2. "Apply for Exams" Tile:

- i. The information on examinations you can apply for will appear in the below window.
- ii. The gazette notification of the examination can be downloaded from there.

| ← List of Ongoing Exams                                                                                                    |                                                                      |                                                            |                                                          |                                                             |                                                        |
|----------------------------------------------------------------------------------------------------|----------------------------------------------------------------------|------------------------------------------------------------|----------------------------------------------------------|-------------------------------------------------------------|--------------------------------------------------------|
| විතාගයට අදාළ ගැසව නිවේදනය "Gazette" මගින්ද, මාර්ගගත අයදුමපත<br>අයදුමපත පුරවන්න. උපදෙස් වලට පටහැනිව යොමු කරන ලද අයදුමපත්                                                      | a පිරවීම සඳහා වන උප<br>දැනුම දීමකින් කොරව ද                          | දෙස්, "Instruction:<br>පුතික්ෂේප කරනු ල                    | s" මගින්ද ඛාගත ස<br>ැබේ.                                 | ාර ගත හැක. එම උපදෙස                                         | ් පිළිපදිමින් මාර්ගගත                                  |
| பரீட்சைக்குரிய வர்த்தமானி அறிவித்தலை ''எ<br>தொடர்பான அறிவுறுத்தல்களை ''Instructions' இ<br>பின்பற்றி நிகழ்நிலை விண்ணப்பப்-படிவத்ன<br>சமர்ப்பிக்கப்படும் விண்ணப்பப்படி- வங்கள் | azette" இன் ஊடா<br>]ன் ஊடாகவும்  <br>தை நிரப்புக. அற<br>முன்னறிவித்த | ாகவும் நிகழ்<br>பதிவிறக்கப்<br>றிவுறுத்தலு<br>ல் இன்றி நிர | நிலை வின்<br>6 செய்து செ<br>க்கு ஏற்ப பூர<br>ராகரிக்கப்ப | ாணப்பப்படிவ-<br>எாள்ளலாம். அறி<br>ரணப்படுத்தப்- 4<br>படும். | த்தை நிரப்புவது<br> வுறுத்தல்களைப்<br>படாது            |
| The gazette notification related to the examination can be dow<br>through "instructions". Follow the instructions and fill in the or<br>notification.                        | wnloaded through "G<br>nline application forr                        | azette" and the<br>n. The applicatio                       | instructions to f<br>ons failing to adl                  | ill in the online applic<br>here to the instructior         | ation can be downloaded<br>as will be rejected without |
| Search                                                                                                    | ۹                                                                    |                                                            |                                                          |                                                             |                                                        |
| Exam Name                                                                                                    | Exam Fee                                                             | Start Date                                                 | End Date                                                 | Actions                                                     |                                                        |
| Qualifying Examination for Recruitment of Customer Service<br>Assistants to People's Bank - 2021                                                                             | 600.00                                                               | 02 May 2021<br>09:30:00 PM                                 | 21 Jun 2021<br>11:59:59 PM                               | Gazette<br>Apply                                            | Instructions                                           |
| Competitive Examination for Recruitment to Grade III of Grama<br>Niladhari - 2020 (2021)                                                                                     | 600.00                                                               | 08 Jun 2021<br>09:00:00 AM                                 | 19 Jul 2021<br>11:59:00 PM                               | Gazette<br>Apply                                            | Instructions                                           |

> Apply - It is compulsory to enter your National Identity Card Number in the Login Window first. In addition, you may enter your mobile phone number and/or email address and " $\sqrt{}$ " "I Agree with Terms and Conditions" and " $\sqrt{}$ " reCAPTCHA and click "Next."

| Login                                  |                              |
|----------------------------------------|------------------------------|
| NIC*                                   |                              |
| 200052124521                           |                              |
| Mobile Number                          |                              |
| 0715524123                             |                              |
| Email Address                          |                              |
| meleesap@gmail.com                     |                              |
| I agree with the Terms and Condition 1 | tions.                       |
| 🗸 I'm not a robot                      | reCAPTCHA<br>Privacy • Terms |
| Cancel                                 | Next                         |

> The following window (Verify OTP Window) will appear. Enter the **OTP verification code** received to your mobile phone number (SMS) or e-mail address and then click "**Next**."

|                       | Verify OTP                               |
|-----------------------|------------------------------------------|
| NIC                   | : 200052124521                           |
| Mobile                | : 0715524123                             |
| Email                 | : meleesap@gmail.com                     |
| Enter t               | he OTP code sent to you via SMS/ Email * |
| Haven't r<br>Change I | eceived the code yet? Resend OTP         |
| Canad                 | Cubmit                                   |
| Cance                 | Subint                                   |

# **3.** Completing the Application:

Follow the given instructions when completing the following items:

- i. It is compulsory to fill all the items marked with \* in the online application.
- ii. Enter the language medium in which you are appearing for the examination, the city in which you wish to appear for the examination and the service to which you belong (as mentioned in the gazette notification).

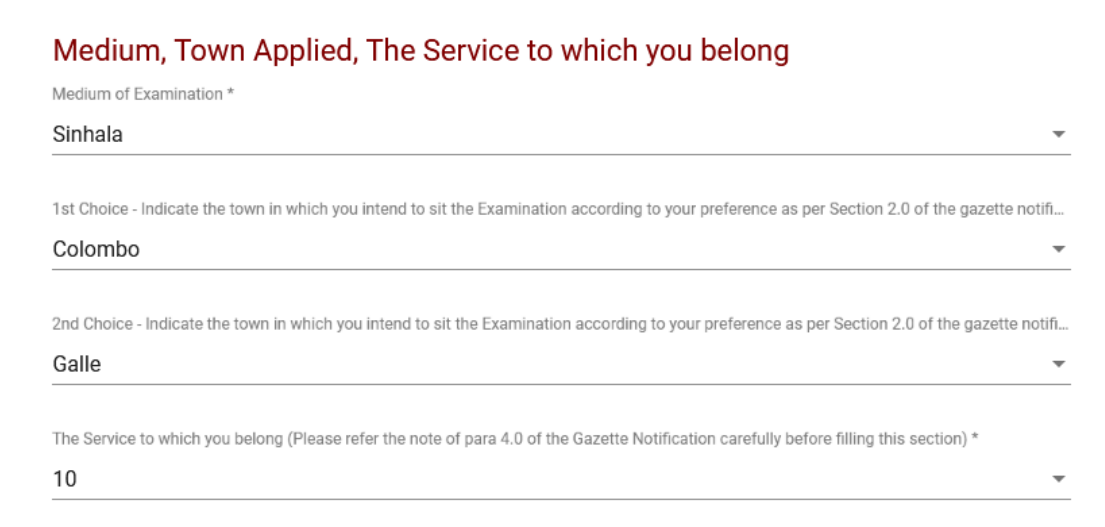

iii. Use ENGLISH BLOCK CAPITALS as in the following example to enter the Name in Full and Name with Initials in relevant fields.

# Personal Information

\* Name in full (in Block Capitals)

HERATH MUDIYANSELAGE SAMAN KUMARA GUNAWARDHANA

e.g : HERATH MUDIYANSELAGE SAMAN KUMARA GUNAWARDHANA \* Name with initials at the end (In Block Capitals) GUNAWARDHANA H. M. S. K

- iv. Consider the following example to fill the Place of work and the Address to which an admission card should be sent.
- Enter the correct place of work and the address under the relevant fields When entering an address, it is mandatory to enter commas as shown in the example below. Failure to follow the instructions may result in not received of exam admission cards.

\* Name and Address of the Office/Department/Institution (Must use Commas (,) and type IN BLOCK CAPITAL LETTERS as shown in the example)

MINISTRY OF FINANCE, LOTUS ROAD, COLOMBO 01.

E.g. : MINISTRY OF FINANCE, LOTUS ROAD, COLOMBO 01.

\* Address to which the admission card should be sent (Must use Commas (,) and type IN BLOCK CAPITAL LETTERS as shown in the example)

#### 254/2, PELAWATTA, BATTARAMULLA.

E.g. : 254/2, PELAWATTA, BATTARAMULLA.

- v. Fill in the Gender, National Identity Card Number, and other fields correctly.
  - Gender
- Sex:\*

Female

• National Identity Card

National Identity Card Number \*

#### 858660895V

| •   | Subjects wish to appear                                                                                                    |
|-----|----------------------------------------------------------------------------------------------------|
|     | Subject/s to which you sit for *                                                                                                    |
|     | 1,Office Systems                                                                                                    |
|     | <ul> <li>2,Accounting Systems</li> </ul>                                                                                                    |
|     | ✓ 3,Computer Test                                                                                                    |
| vi. | Enter data about the current position correctly.<br>Present Post                                                                                                    |
|     | Post*                                                                                                    |
|     | Number of the letter of appointment E.g. : CS/DOS/ *                                                                                                    |
|     | Note - The Appointment No. of the officers who have already absorbed in to the Development Officers' Service begins with code CS/DOS/A/<br>officers who have expressed their option to be absorbed into Development Officers' Service the code begins with code CS/DOS/Absorb. |
|     | Date of appointment to 💼                                                                                                    |

- vii. Attestation of Signature of Applicant
- Statements are displayed only to read and understand to attest the declaration and the signature of the applicant in the online application.
- Then, it should be attested by signing on the printed copy.
- viii. Making amendments in the completed application

You will see two buttons on the left side as given in the picture below after completing the application.

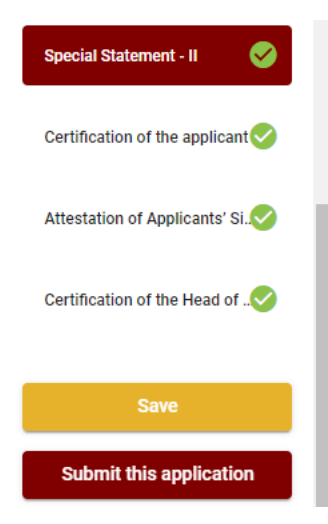

"Save" - By clicking this, you will be able to fill in your information until the closing date and time of applications. That means you could access the online system again and enter your details. To access the online system again, click on the tile "Online Applications (Recruitment Exams)" under "Our Service" and click "Edit & Submit."

However, if you do not click **"Submit this application"** and do not proceed to further activities, your application will be rejected after the closing date and time.

• **"Submit this application"** - Click to proceed after entering all the information in the application.

The information you entered can be previewed as in the image given below once you click **"Submit this application."** 

#### Language Medium

| Language Medium                                                                                                    | Sinhala                                        |
|----------------------------------------------------------------------------------------------------|------------------------------------------------|
| Are you appearing at the examination<br>under the disabled rehabilitation condition<br>as per para 01 (ii) of the gazette<br>notification? | No                                             |
| Personal Informations                                                                                                    |                                                |
| Name in full (In Block Capitals)                                                                                                    | HERATH MUDIYANSELAGE SAMAN KUMARA GUNAWARDHANA |
| Name with initials at the end (In Block Capitals)                                                                                          | GUNAWARDHANA H.M.S.K.                          |
| National Identity Card No                                                                                                    | 200111111111                                   |
| Permanent Address (In Block Capitals)                                                                                                    | No: 234/1/A, SADAHAM MAWATHA, SOYZAPURA,       |
| Postal Town of Permanent Address (In<br>Block Capitals)                                                                                    | MORATUWA.                                      |

If it is necessary to edit your information, go back to the application (—) edit ("Edit") and click "Submit this application" to proceed.

If the information entered is correct, you may proceed by conveying the consent as given in the following image.

**Certification of the Applicant** 

Attestation of Signature

Certificate of the Head of the Department

I hereby confirm that the information provided here is accurate, correct and complete.
Only the first time candidates should click on "First time (Toll free)" below. All other applicants should click on "Pay for Subjects".
First time (Toll free)
Pay for Subjects
\* Payment for the subjects should be made as per the gazette notification.

According to the gazette notification, if all the subjects are free of charge according to the time you sit for the examination, click **"First Time (Toll Free)**" and go ahead and download and print the application.

According to the gazette notification, if you have to pay for several subjects depending on the time you sit for the exam, click "Pay for Subjects" and go ahead.

A screen will then appear as shown below.

| <b>Exam Name</b><br>1st Efficiency Bar Examination of the Development Officers' Service - 2016(I) 2021 *<br>All the candidates can be applied (first time/subsequent terms)                                                                                                    | Enter the number of subjects to be paid in this box 2 500.00 L        | F <b>ee</b> |
|----------------------------------------------------------------------------------------------------|-----------------------------------------------------------------------|-------------|
| Total                                                                                                    | 500.00 L                                                              | .KR         |
| Note: "In accordance with section 3 of the Electronic Transaction Act No.19 of 2006, electronic Transaction Act No.19 of 2006, electronic Transaction Act No | ctronic version of the bill has the same validity as a conventional b | oill."      |
| I certify that the number of subjects to be pa                                                                                                    | d mentioned above is correct.                                         |             |
| ← Back                                                                                                    | Proceed to Payme                                                      | ents        |

**Payment Verification** 

Here you must enter the number of subjects to be paid according to the period in which you are appearing for the examination as mentioned in the Gazette Notification in the box "Enter the number of subjects to be paid in this box".

If the number of subjects entered is correct, you may proceed by conveying the consent by clicking on the  $\sqrt{\text{sign}}$  as shown in the above figure. You can go to the online application payment page by clicking "**Proceed to Payments**".

- 4. Payment of examination fees.
  - **4** Applicants can be allowed to change the payment method only once.

Select the payment method through which you intend to pay as given in the image below.

|        | Payment Method                 |
|--------|--------------------------------|
| 0      | Pay with Credit/ Debit Card    |
| 0      |                                |
| 0      | PAY BACK OF CRICK<br>WITH BOOC |
| Cancel | ← Back Proceed                 |

# > Method of pay with Credit/ Debit Card

- 4 1.7% of the examination fee will be charged as the service fee.
- Make sure that your Credit/ Debit Card has activated with an online payment facility.
- Only those Credit/Debit cards can be proceeding to pay by entering the details of your card as given in the image below and clicking "Pay Now."
- 4 Otherwise, your payment will be rejected.

| Department of Examinations, Sri Lar<br>Secure payment ▲                                          | ıka                                                                             |
|--------------------------------------------------------------------------------------------------|---------------------------------------------------------------------------------|
| Card number *<br>4005-5555 5500-0009<br>Vita<br>Expiry month * Expiry year *<br>05 v 25 v        |                                                                                 |
| Cardholder name *                                                                                |                                                                                 |
| H.M.S.K. GUNAWARDHANA                                                                            |                                                                                 |
| Security code *                                                                                  |                                                                                 |
| Order details<br>*1.75% of service charge will be added to the total of this online transaction. |                                                                                 |
|                                                                                                  | TOTAL LKR: Rs1,221.00                                                           |
|                                                                                                  | The next screen you see may be payment card verification through your card issu |
|                                                                                                  | Cancel Pay now                                                                  |

### Method of pay with Post

When you pay through the method of "**Pay with Post**", you will be given a reference number as given below. You should take it to any post office, and make the payment and return it to the online system.

N.B.: Rs. 20.00 per application will be charged as a service fee by the Post Office when payments are made through the Post Office network.

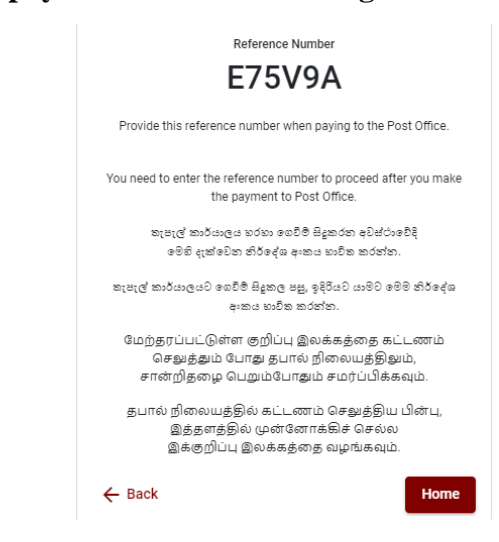

### > Method of **pay with BOC**

When you pay through the method of "**Pay with BOC**", you will be given a reference number as given below. You may pay at any branch of BOC using this reference number or pay through the BOC online banking bill payment method (do not pay for the DOE account number directly) and return to the online system.

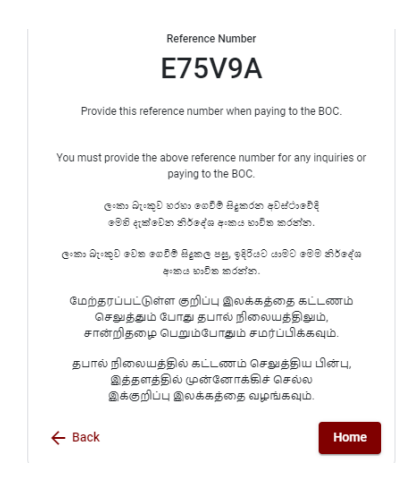

N.B.: Rs. 20.00 per application will be charged as a service fee by the Bank of Ceylon when payments are made through the branch network.

After the payment is made, return to the online system and click "Continue after Payment."

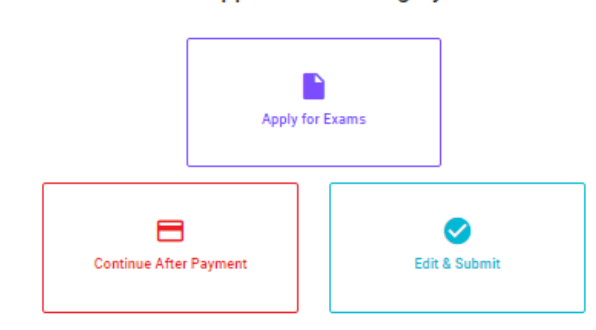

**Online Application Calling System** 

Then proceed by entering your reference number into the system as given in the image below.

| C                                       | continue After Payment                                                                                             |
|-----------------------------------------|----------------------------------------------------------------------------------------------------|
|                                         |                                                                                                    |
| If you have alread<br>which was sent to | ly made the payment, you can use your reference number<br>the mobile number/email when requesting the application. |
|                                         | Enter reference number *                                                                                           |
|                                         |                                                                                                    |
|                                         |                                                                                                    |
| ← Back                                  | Proceed                                                                                                    |

"If your payment has not been updated in the system only, e-mail to "it@doenets.lk" with relevant information (Name, NIC, Reference Number, photo of the paid receipt of the payment method)"

After the payment is made utilizing one of the methods given above, the respective **receipt** will be displayed and you may print it. In addition, this information will be sent to your mobile number (through an SMS) and/or to your e-mail address.

| Invoice                                                                                                    |             |
|----------------------------------------------------------------------------------------------------|-------------|
| Exam                                                                                                    | Price       |
| OPEN COMPETITIVE EXAMINATION FOR RECRUITMENT TO CLASS I-III OF SRI LANKA<br>INFORMATION AND COMMUNICATION TECHNOLOGY SERVICE - 2019 | 1000.00 LKR |
| Convenience fee                                                                                                    | 17.50 LKR   |
| Total                                                                                                    | 1017.50 LKR |
| E                                                                                                    | Proceed     |

# 5. Submission of the application online

You should agree with the **Terms and Conditions** of the Department of Examinations, Sri Lanka, and **confirm** the submission of the application to submit online after the payment is made as given in the image below. Then click **"Complete & Submit."** 

| Exam                                                |                                                                                                    |
|-----------------------------------------------------|----------------------------------------------------------------------------------------------------|
| WQQ                                                 |                                                                                                    |
| Enter your name here *                              |                                                                                                    |
| SAMAN PERER                                         | Ą                                                                                                    |
| Enter your NIC here *                               |                                                                                                    |
|                                                     |                                                                                                    |
| 200145127841                                        |                                                                                                    |
| 200145127841                                        |                                                                                                    |
| 200145127841                                        | rms and conditions of the Department of Examinations.                                                  |
| 200145127841<br>✓ I agree the te<br>✓ I confirm the | rms and conditions of the Department of Examinations.<br>e application submission for the examination. |
| 200145127841<br>✓ I agree the te<br>✓ I confirm the | rms and conditions of the Department of Examinations.<br>e application submission for the examination. |
| 200145127841<br>✓ I agree the te<br>✓ I confirm the | rms and conditions of the Department of Examinations.<br>e application submission for the examination. |
| 200145127841                                        | rms and conditions of the Department of Examinations.<br>e application submission for the examination. |

### 6. Downloading the application and obtaining the printed copy.

You can download your application by clicking "**Download my application**" as given in the picture below. After downloading, obtain a printed copy of it. No amendment should be made in the printed copy of the online filled details.

A duly completed application should be sent to the Department of Examinations by Registered Post.

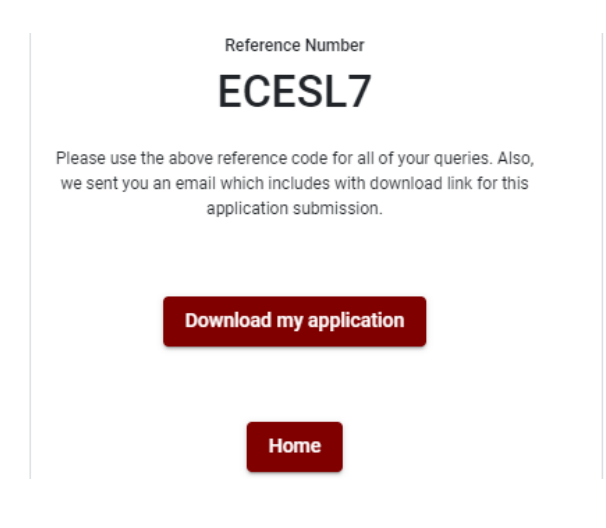

# 7. Notification of the verified applications

Once the hard copy of the application is received and verified by the DOE system, it will be notified to the applicant via SMS.